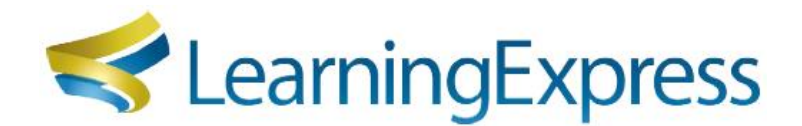

## Sharpen your knowledge and skills with online practice tests and interactive learning modules.

Learning Express has practice tests for academic and career entrance exams, certification and licensure exams, English and math skills tutorials, eBook study guides, and more.

- 1. Start at the CGTC Library website www.centralgatech.edu/library .
- 2. Select Library Resources from the right navigation menu.
- 3. Select Learning Express then Go to Learning Express.
- 4. Off-campus users: enter your CGTC email login information.
- 5. Create an account:
  - A. Select the Sign In/Register link, then on the next screen select Register.
  - B. Enter the required information and select **Register**.

\*The last two lines on the account form <u>ARE NOT</u> required. Leave blank. Student ID# and Course Section# do not apply to CGTC students.

- Select Centers from the top horizontal menu to select a center. Popular centers: Career Preparation (Entrance and Occupation Exams). College Students (Math, Reading, & Grammar and Writing Review).
- 7. Within a center, select an option from the menus, then further locate and select the module you wish to launch.

Example: In **Career Preparation** select **Prepare for an Entrance Exam**, and then select **Health Occupations Practice Entrance Tests** then choose a subject.

- 8. Begin the chosen activity by selecting **Start Tutorial**, **Start Test**, or **Download eBook**. You can take each test as many times as you want.
- 9. Select your username, then the **My Center** link from the top horizontal menu to access previous tests taken.

Learning Express quick link: <u>https://tinyurl.com/LECGTC</u> .